# 深圳市创鑫激光股份有限公司 G6 系列激光器 监控软件使用说明书(客户版) V1.0

连续软件组 - 李亮

声明:

可能因为软件或硬件升级,以及勘误对使用说明书的内容进行更新, 恕不另 行通知。

# 变更记录

| 版本  | 变更项                       | 变更日期      |
|-----|---------------------------|-----------|
| 1.0 | 新建文档,初版。(以1.0.0.15版上位机为例) | 2024/7/25 |
|     |                           |           |
|     |                           |           |

| 目 | 录 |
|---|---|
|---|---|

| <i>一</i> 、 | 硬件要求    | 4  |
|------------|---------|----|
| <u> </u>   | 兼容的操作系统 | 4  |
| 三、         | 适用机型    | 4  |
| 四、         | 运行环境    | 5  |
| 五、         | 软件版本    | 6  |
| 六、         | 软件使用    | 7  |
| 七、         | 连接问题    | 23 |

#### 一、硬件要求

|             | 要求     |
|-------------|--------|
| 处理器         | 1 GHz  |
| RAM         | 512 MB |
| 最小磁盘空间(32位) | 4.5 GB |
| 最小磁盘空间(64位) | 4.5 GB |

### 二、兼容的操作系统

| Windows | Vista S | SP2  |     |     |
|---------|---------|------|-----|-----|
| Windows | 7 SP1   |      |     |     |
| Windows | 8       |      |     |     |
| Windows | 8.1     |      |     |     |
| Windows | 10      |      |     |     |
| Windows | Server  | 2008 | SP2 | 2   |
| Windows | Server  | 2008 | R2  | SP1 |
| Windows | Server  | 2012 |     |     |
| Windows | Server  | 2012 | R2  |     |
|         |         |      |     |     |

#### 常见疑问:

1、Win7系统装不了,是没装SP1补丁。

2、XP系统不支持(微软官网也多年前宣布不维护了)。

## 三、适用机型

机型可通过激光器背板标签的 MODEL 来确认(下图以单模 1500X-G6.1 为例)。

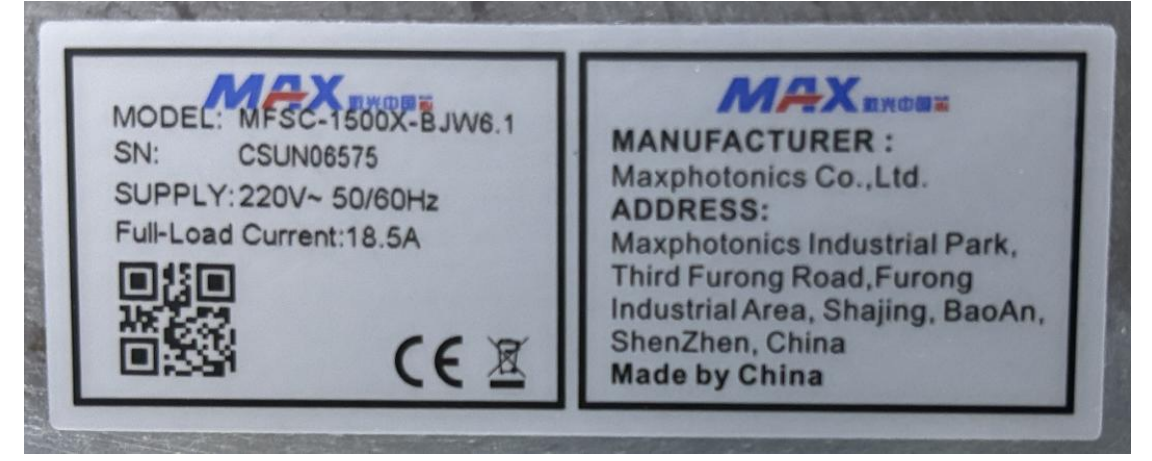

MODEL 共有三段。 第一段为 MFSC 代表是单模(若是 MFMC 则为多模); 第二段是激光器的最大输出功率(最后一位字母表示性能特性); 第三段统称为 PN,前三个字母在软件上可能统一用 G 代替,分别是输出类型、 铠缆长度、冷却方式的代号,而紧随字母后面的数字,代表的是第几代。

若是 G6.0 及以上的激光器,且不是 1-6 千 C,则可以使用 G6 系列监控软件, 不满足这两个条件的机型不适用于 G6 系列监控软件。

#### 四、运行环境

安装监控软件之前,需要有.NET Framework 4.6 作为运行环境,而.NET Framework 需要具有管理员权限才能安装。如果在要安装 .NET Framework 的计算机上不具有管理员权限,请联系网络管理员。

安装此更新后,可能必须重启计算机。建议在安装此更新之前关闭使用.NET Framework 的所有应用程序。

(运行环境只需要安装一次, Win10及以上系统已预装了.NET Framework, 可无需再次安装。)

.NET Framework 4.6 可在创鑫官网获取。

中文网址: http://www.maxphotonics.com/Cn/Software.html

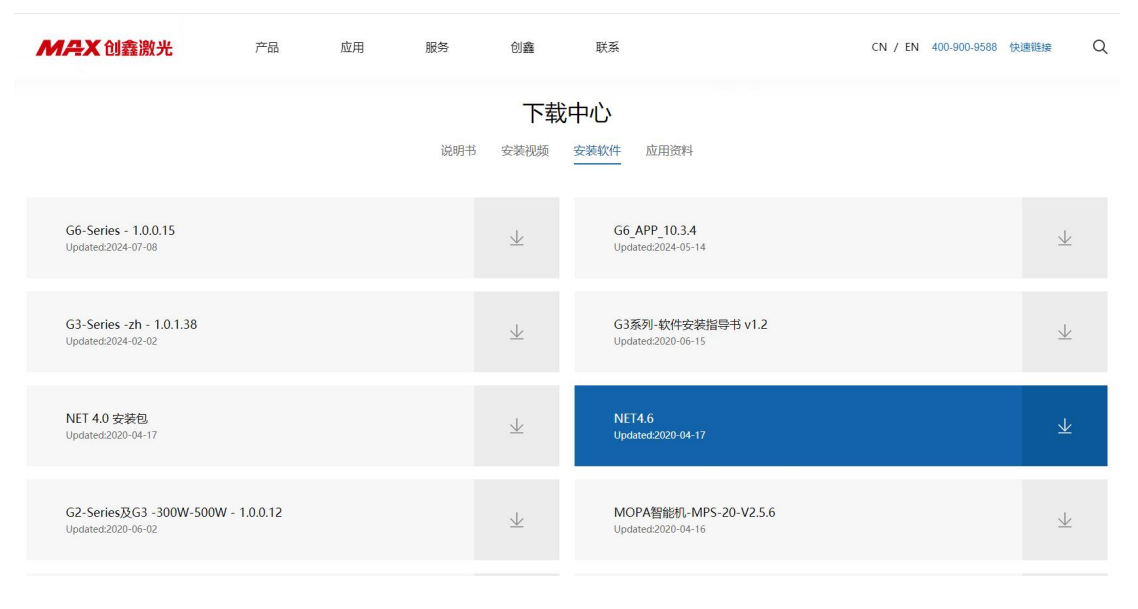

英文网址: http://en.maxphotonics.com/En/Software.html

|                                                     | Product                  | Service    | Applications                 | About Us                       | Contact Us                                            | CN / EN                 | Q |
|-----------------------------------------------------|--------------------------|------------|------------------------------|--------------------------------|-------------------------------------------------------|-------------------------|---|
|                                                     |                          | Product    | Downloa<br>Specification Ins | d Center<br>stallation Video   | Software                                              |                         |   |
| Air Cooling Monitoring Softwa<br>Updated:2020-05-12 | are 1.0.2.24 (Not Inclu  | ding.NET)  | $\underline{+}$              | FiberLaser_0<br>Updated:2020-0 | 32_Series (1.0.0.11)<br>5-12                          | $\pm$                   |   |
| USB-RS232 Driver (UNITER<br>Updated 2020-05-12      | ()                       |            | $\overline{+}$               | NET4.6<br>Updated:2020-0       | 5-12                                                  | $\overline{\mathbf{h}}$ |   |
| Max G2 Series - 1.0.0.11<br>Updated 2020-05-12      |                          |            | $\pm$                        | MaxMarking<br>Updated:2020-0   | Release_2.7.12_0225<br>9-07                           | $\pm$                   |   |
| Maxphotonics G3 Series Las<br>Updated 2021-01-19    | er Software Installation | Guide V1.3 | $\pm$                        | G3-Series M<br>Updated:2021-0  | D (Maxphotonics) -en - 1.0.0.86 (Diode Laser)<br>4-09 | $\pm$                   |   |

#### 五、软件版本

G3 系列监控软件一共只有1款,多种机型均可使用,连接时软件自动适配。 监控软件名为G6-Series - n.n.n.n.exe, n.n.n.n.表示版本号。

有新版本发布时,尽量使用新版本。如果使用的是标准机型(非标产品不适用),若发现现有软件版本生成时间与激光器出货时间相差较远,可登陆我司官 网下载中心,查看是否有较新版本 G6-Series - n. n. n. n 可供下载更新,具体版 本号以实际为准。

# 中文网址: http://www.maxphotonics.com/Cn/Software.html

| <b>MAX</b> 创鑫激光                                | 产品         | 应用 | 服务  | 创鑫                 | 联系                                          | CN / EN 400-900-9588 快 | 惠链接             | Q |
|------------------------------------------------|------------|----|-----|--------------------|---------------------------------------------|------------------------|-----------------|---|
|                                                |            |    | 说明书 | 下载                 | 中心<br><u>安装软件</u> 应用资料                      |                        |                 |   |
| G6-Series - 1.0.0.15<br>Updated:2024-07-08     |            |    |     | $\underline{\vee}$ | G6_APP_10.3.4<br>Updated:2024-05-14         |                        | $\underline{+}$ |   |
| G3-Series -zh - 1.0.1.38<br>Updated:2024-02-02 |            |    |     | $\underline{+}$    | G3系列-软件安装指导书 v1.2<br>Updated:2020-06-15     |                        | $\downarrow$    |   |
| NET 4.0 安装包<br>Updated:2020-04-17              |            |    |     | $\underline{+}$    | NET4.6<br>Updated:2020-04-17                |                        | $\pm$           |   |
| G2-Series及G3 -300W-500W<br>Updated:2020-06-02  | - 1.0.0.12 |    |     | $\underline{+}$    | MOPA智能机-MPS-20-V2.5.6<br>Updated:2020-04-16 |                        | $\pm$           |   |

英文网址: http://en.maxphotonics.com/En/Software.html

|                                                    | Product               | Service      | Applications            | About Us                        | Contact Us                                    | CN / EN | Q |
|----------------------------------------------------|-----------------------|--------------|-------------------------|---------------------------------|-----------------------------------------------|---------|---|
| USB-RS232 Driver (UNITEK)<br>Updated 2020-05-12    |                       |              | $\underline{+}$         | NET4.6<br>Updated:2020-05       | 5-12                                          | ۲       | 2 |
| Max G2 Series - 1.0.0.11<br>Updated 2020-05-12     |                       |              | $\underline{+}$         | MaxMarking_<br>Updated:2020-05  | Release_2.7.12_0225                           | 4       | < |
| Maxphotonics G3 Series Laser<br>Updated 2021-01-19 | Software Installation | n Guide V1.3 | $\overline{+}$          | G3-Series MI<br>Updated:2021-04 | D (Maxphotonics) -en - 1.0.0.86 (Diode Laser) | 4       | 2 |
| G3-Series -en - 1.0.1.38<br>Updated:2024-04-17     |                       |              | $\overline{+}$          | G6_APP_10.<br>Updated:2024-05   | 3.4_20240417_01.apk<br><sup>5-16</sup>        | 4       | 2 |
| G6-Series - 1.0.0.15<br>Updated 2024-07-03         |                       |              | $\overline{\mathbf{h}}$ |                                 |                                               |         |   |

# 六、软件使用

1、找到激光器背板 EtherNet 通讯接口,使用网线将其与电脑进行连接,激光器通水通电。

2、若已安装好监控软件,桌面会出现一个"G6-Series"快捷方式。

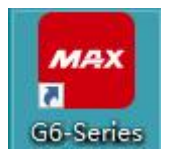

3、双击快捷方式,进入登录页面(默认 IP 为 192.168.0.178)。

| <b>M</b> (二) 新 (二) 新 (1) 新 (1) 新 (1) \pi (1) \pi ( | 区<br>○ 简体中文<br>● English |
|----------------------------------------------------------------------------------------------------|--------------------------|
| 光纤激光器 - 应用软件(G6)                                                                                                    |                          |
| IP · 192.168.0.178 登陆                                                                                                    |                          |
| http://www.maxphotonics.com                                                                                                    |                          |
| 软件版本 1.0.0.15 (2024/05/13)                                                                                                    |                          |

界面下方有版本号和版本发布日期,以及公司网址,点击网址将跳转到创鑫官网。

4、若本地 IP 与激光器 IP 不在同一网段,是登录不了激光器的,需将本地 IP 配置成与激光器处于同一网段。

| rnet 协议版本 4 (TCP/IPv4) 屬              | 住                        |      |
|---------------------------------------|--------------------------|------|
| 现                                     |                          |      |
| II果网络支持此功能,则可以获用<br>各系统管理员处获得适当的 IP 设 | 双自动指派的 IP 设置。否则,你需<br>置。 | 要从网  |
| ○ 自动获得 IP 地址(O)                       |                          |      |
| ● 使用下面的 IP 地址(S):                     |                          |      |
| IP 地址(I):                             | 192.168.0.200            | D    |
| 子网掩码(U):                              | 255 . 255 . 255 . 0      |      |
| 默认网关(D):                              | 192.168.0.1              |      |
| ○ 自动获得 DNS 服务器地址(                     | B)                       |      |
| ●使用下面的 DNS 服务器地址                      | <u>it(E):</u>            |      |
| 首选 DNS 服务器(P):                        |                          |      |
| 备用 DNS 服务器(A):                        | • • •                    |      |
| □ 退出时验证设置(L)                          | 高                        | 鈒(V) |
|                                       |                          |      |

5、主页面: 点击"登录"按钮, 尝试与激光器进行通讯。若通讯成功, 将进入 主页面。

| 主页 监控 (激光器) 监控 (电源) 解密                                                 | 日志                                                                           | • - x                                                        |
|------------------------------------------------------------------------|------------------------------------------------------------------------------|--------------------------------------------------------------|
| <ul> <li>全 主电源</li> <li>④ Ready</li> <li>④ 报警</li> <li>④ 激光</li> </ul> | <ul> <li>● 模拟量</li> <li>● 外控EN</li> <li>● 外控PWM</li> <li>● 外控Ctrl</li> </ul> | <ul> <li>● 急停(1)</li> <li>● 互锁(1)</li> <li>● 使用到期</li> </ul> |
| Power(%)                                                               | 信号源<br>功率 外控 。<br>PWM 外控 。<br>使能 外控 。                                        | 功率 0 \$% 編編<br>频率 0 Hz 編編<br>占空比 0 \$% 編編                    |
|                                                                        | 紅光<br>売度 开关 ON ●<br>, , , , , , , , , , , , , , , , , , ,                    | Start<br>()<br>0 () ms ()<br>点射                              |
| MAX创鑫激光                                                                |                                                                              | 软件版本: 1.0.0.15(2024/05/13)                                   |

 ◆ 状态栏:最上面一栏,展示的是激光器最主要的几个状态。 灰色:表示没有信号输入。
 红色:表示致命报警(已达到报警阈值,会断光)。
 橙色:表示非致命报警(已达到报警阈值,不断光)。
 蓝色:表示预警(即将达到报警阈值,不断光)。

绿色: 表示无报警, 或有对应信号输入。

| 主页 监控 (激光器) 监控 (电源) 解密                                         | 日志                                                                           | · -×                                                                                                    |
|----------------------------------------------------------------|------------------------------------------------------------------------------|----------------------------------------------------------------------------------------------------|
| <ul> <li>主电源</li> <li>Ready</li> <li>报警</li> <li>激光</li> </ul> | <ul> <li>● 模拟量</li> <li>● 外控EN</li> <li>● 外控PWM</li> <li>● 外控Ctrl</li> </ul> | <ul> <li>会停(1)</li> <li>会使用到期</li> </ul>                                                                                                    |
| Power(%)                                                       | 信号源<br>功率 内控 ~<br>PWM 内控 ~<br>使能 内控 ~                                        | <ul> <li>功率</li> <li>0</li> <li>%</li> <li>編辑</li> <li>5</li> <li>内率</li> <li>1,000</li> <li>Hz</li> <li>編辑</li> <li>6</li> <li>5</li> <li>5</li> <li>6</li> <li>6</li> <li>7</li> <li>8</li> <li>6</li> <li>4</li> <li>4</li>     &lt;</ul> |
|                                                                | 内控使能                                                                         | Start<br>で<br>の<br>この<br>ms<br>点射                                                                                                    |
| MAX创鑫激光                                                        |                                                                              | 软件版本: 1.0.0.15(2024/05/13)                                                                                                    |

◆ 功率显示:中间栏左边,是当前设定功率百分比。

| 主页 监控 (激光器) 监控 (电源) 解密                                                                                                    | 日志                                                                           | • - x                                                        |
|----------------------------------------------------------------------------------------------------|------------------------------------------------------------------------------|--------------------------------------------------------------|
| <ul> <li>主电源</li> <li>张警</li> <li>後</li> <li>後</li> <li>後</li> <li>後</li> <li>後</li> <li>※</li> <li>※</li> <li>※</li> </ul> | <ul> <li>● 模拟量</li> <li>● 外控EN</li> <li>● 外控PWM</li> <li>● 外控Ctrl</li> </ul> | <ul> <li>◆ 急停(1)</li> <li>◆ 互锁(1)</li> <li>◆ 使用到期</li> </ul> |
| Power(%)                                                                                                    | 信号源<br>功率 内控 ~<br>PWM 内控 ~<br>使能 内控 ~                                        | 功率 0 10% 編編<br>频率 1.000 1 Hz 編編<br>占空比 100 2 % 編編            |
|                                                                                                    | 内控使能                                                                         | Start<br>()<br>0 1 ms 点射                                     |
| MAX创鑫激光                                                                                                    |                                                                              | 软件版本: 1.0.0.15(2024/05/13)                                   |

✤ 信号源:最中间的部分,是信号源,决定几个出光信号是由谁控制,一般分为外控和内控,若是支持总线功能的,还有 ECAT 选项。

| 主页 监控 (激光器) 监控 (电源) 解密                                                  | 日志                                                                           | • - •                                                    |
|-------------------------------------------------------------------------|------------------------------------------------------------------------------|----------------------------------------------------------|
| <ul> <li>         ・ 主电源         ・ ・ ・ ・ ・ ・ ・ ・ ・ ・ ・ ・ ・ ・ ・</li></ul> | <ul> <li>● 模拟量</li> <li>● 外控EN</li> <li>● 外控PWM</li> <li>● 外控Ctrl</li> </ul> | <ul><li>參 急停(1)</li><li>● 互锁(1)</li><li>● 使用到期</li></ul> |
| Power(%)                                                                | 信号源<br>功率 内控 ~<br>PWM 内控 ~<br>使能 内控 ~<br>外控<br>内控                            | 功率 0 2 % 編編<br>频率 1.000 Hz 編編<br>占空比 100 2 % 編編          |
|                                                                         | 内控使能 ● OFF<br>紅光<br>売度 开关 ● N ●<br>                                          | Start<br>ででの<br>の  で  ms  点射                             |
| MAX创鑫激光                                                                 |                                                                              | 软件版本: 1.0.0.15(2024/05/13)                               |

◆ 功率设置、频率设置、占空比设置:中间栏右边,是信号内控模式下的设置 窗口,点击编辑按钮,按钮会变为应用,修改好想要输入的数值,然后点击 应用,就能写入激光器。

功率和占空比的输入范围为 0-100%,频率的输入范围为 0-20000Hz。

| 主页 | 监控 (激光器)                            | 监控 (电源)                                | 解密 | 日志         |                                |                          |                                               | • — ×                                                 |
|----|-------------------------------------|----------------------------------------|----|------------|--------------------------------|--------------------------|-----------------------------------------------|-------------------------------------------------------|
|    | <ul> <li>主电源</li> <li>报警</li> </ul> | <ul><li>● Ready</li><li>● 激光</li></ul> | /  | @ 1<br>@ 2 | 莫拟量 ④ 外控的<br>科控PWM ④ 外控6       | EN<br>Etri               | <ul><li> 金 倉停(1)</li><li> ④ 互锁(1)</li></ul>   | ● 使用到期                                                |
| P  | ower(%)                             |                                        |    | 信号》        | 功率 内控 ·<br>PWM 内控 ·<br>使能 内控 · |                          | 功率     0       频率     1.000       占空比     100 | <ul> <li>% 应用</li> <li>Hz 編編</li> <li>% 编辑</li> </ul> |
|    |                                     |                                        |    | 红光         | 内控使能 ④ OF<br>E 开关 ON<br>       | <ul> <li>100%</li> </ul> | Start<br>()<br>0 :                            | ws 点射                                                 |
| N  | 1AX                                 | 创鑫渡                                    | 次光 |            |                                |                          | 软件版本:                                         | 1.0.0.15 (2024/05/13)                                 |

 ◆ 使能开关&红光:中下部分,是内控下使能开关的设置,以及红光开关和红 光亮度的设置。

| 主页 监控 (激光器) 监控 (电源) 解密                                                | 日志                                                                           | • - ×                                                                                                    |
|-----------------------------------------------------------------------|------------------------------------------------------------------------------|----------------------------------------------------------------------------------------------------|
| <ul> <li>全主电源</li> <li>④ Ready</li> <li>④ 报警</li> <li>④ 激光</li> </ul> | <ul> <li>● 模拟量</li> <li>● 外控EN</li> <li>● 外控PWM</li> <li>● 外控Ctrl</li> </ul> | <ul> <li> 会 急停(1) </li> <li> ● 互锁(1) ● 使用到期 </li> </ul>                                                                                                    |
| Power(%)                                                              | 信号源<br>功率 内控 ~<br>PWM 内控 ~<br>使能 内控 ~                                        | <ul> <li>功率</li> <li>0</li> <li>%</li> <li>应用</li> <li></li> <li></li></ul> |
|                                                                       | 内控使能 ● OFF<br>红光<br>売度 开关 ● N ●<br>                                          | Start<br>① 。 ms   点射                                                                                                    |
| MAX创鑫激光                                                               |                                                                              | 软件版本: 1.0.0.15 (2024/05/13)                                                                                                    |

注意, 红光要在"用户内控"的模式下才能手动控制开关, 模式已在出厂时配置 好。

红光控制模式最多有激光互斥、保持常开、用户内控、用户外控4种,实际机型 支持那种模式以实物为准。

✤ Start 键: 右下角,形似电源开关的 Start 键,对应到激光器面板上 Start 键, 是激光器出光的最后一道关口,同时也能反馈当前激光器的出光状态。

打开 Start 键以后,激光器将保持输出,不会自动停止(若有致命报警会关光);

在内控模式下,还有点射功能可以使用,设置好时间,点击点射按钮,计时 结束之后将自动关闭激光,该模式多用于光斑测试、功率测试。

| 主页 监控 (激光器) 监控 (电源) 解密                                                                          | 日志                                                                           | • - ×                                                                                  |
|-------------------------------------------------------------------------------------------------|------------------------------------------------------------------------------|----------------------------------------------------------------------------------------|
| <ul> <li>         全主电源         ● Ready     </li> <li>         ● 报警         ● 激光     </li> </ul> | <ul> <li>● 模拟量</li> <li>● 外控EN</li> <li>● 外控PWM</li> <li>● 外控Ctrl</li> </ul> | <ul> <li>会 (1)</li> <li>会 互锁(1)</li> <li>会 使用到期</li> </ul>                             |
| Power(%)                                                                                        | 信号源<br>功率 内控 ~<br>PWM 内控 ~<br>使能 内控 ~                                        | 功率     10     %     編辑       频率     1.000     Hz     編辑       占空比     100     %     編辑 |
|                                                                                                 | 内控使能 OFF                                                                     | Start<br>で<br>の<br>で<br>ms<br>原射                                                       |
| MAX创鑫激光                                                                                         |                                                                              | 较件版本: 1.0.0.15 (2024/05/13)                                                            |

◆ 监控软件版本: 右下角也可见到监控软件的版本号和版本日期。

| 主页 | 监控 (激光器)                            | 监控 (电源)                            | 解密 | 日志                  |                                                      | • — <b>x</b>                                      |
|----|-------------------------------------|------------------------------------|----|---------------------|------------------------------------------------------|---------------------------------------------------|
|    | <ul> <li>主电源</li> <li>报警</li> </ul> | <ul><li>Ready</li><li>激光</li></ul> | /  | ۍ کې<br>کې          | 莫拟量 ● 外控EN<br>外控PWM ● 外控Ctrl                         | <ul> <li></li></ul>                               |
| Pe | ower(%)                             | )                                  |    | 信号派                 | g<br>功率 内控 →<br>PWM 内控 →<br>使能 内控 →                  | 功率 0 * % 編編<br>频率 1,000 * Hz 編編<br>占空比 100 * % 編編 |
|    |                                     |                                    |    | F<br>红光<br>, ,<br>0 | 内控使能 (OFF)<br>モ 开关 ON (ON (OFF))<br>20 40 60 80 100% | Start<br>でしていた。<br>0 1 ms 点射                      |
| N  | 1AX                                 | 创鑫激                                | 火光 |                     |                                                      | 软件版本: 1.0.0.15(2024/05/13)                        |

<sup>6、</sup>监控页面(激光器)。

| 主页     | 监控 (激光器)                                | 监控 (电源) 解密 | 日志                                         |                  |            |             | • - ×               |  |  |  |
|--------|-----------------------------------------|------------|--------------------------------------------|------------------|------------|-------------|---------------------|--|--|--|
|        | <ul><li>● 电源通讯</li><li>● 电源报警</li></ul> | ד 🛞        | F                                          |                  | 健 ● 低温报警   | 🕑 低温报警 📀 锁机 |                     |  |  |  |
| 报警 & 采 | 样                                       |            |                                            |                  |            |             |                     |  |  |  |
|        | T1                                      | NaN        | ●前向光PD●空间光PD                               |                  | 🔮 QBH安装    |             | NaN                 |  |  |  |
| ④ 泵    | [温                                      |            | <ul> <li>● 回光PD</li> <li>● 功率PD</li> </ul> | 0.00 V<br>0.00 V | 🏵 进水口温度    |             | NaN                 |  |  |  |
|        |                                         |            | ④ 驱动过流                                     |                  | 🛞 机箱温度     | -           | 30.7°C              |  |  |  |
|        | T2                                      | NaN        | <ul><li>● PMOS</li><li>● 出光异常</li></ul>    |                  | ℯ 机箱湿度     | _           | 44.0%               |  |  |  |
| 甘木信白   |                                         |            |                                            |                  |            |             |                     |  |  |  |
| 硬件     | B00V02                                  | S/N        | CSRN00055                                  | 加密状态             | 待启动        | 累计运行        | 0 h 0 min           |  |  |  |
| MMCU   | 3.0.14 (2024/06/28                      | ) P/N      | ELW6.0                                     | 到期日期             |            | 累计出光        | 0 h 0 min           |  |  |  |
| SMCU   |                                         | 机器型        | 号 MFSC_6000X                               | 机器日期             | 2024/07/08 | 本次运行        | 0 h 0 min           |  |  |  |
| FPGA   | 2.3.0 (2024/03/30)                      |            |                                            | 机器时间             | 06:40:50   | 本次出光        | 0 h 0 min           |  |  |  |
| M      | AX û                                    | 」鑫激光       |                                            |                  |            | 软件版本: 1.0   | 0.0.15 (2024/05/13) |  |  |  |

◆ 状态栏:最上面一栏,展示的是电源整体的通讯和报警情况(具体的需要转至电源监控页面)、是否检测到 TF 卡、是否触发低温报警、是否触发锁机报警(包含连续 QBH 报警锁机、连续前向光报警锁机、连续回光报警锁机、连续 PMOS 报警锁机、连续解密错误锁机,触发报警后会变红并显示报警种类)。

| 主页   | 监控 (激光器)                                | 监控 (电源) | 解密   | 日志                                                |            |        |       |          |           | V               | <b>-</b> × |
|------|-----------------------------------------|---------|------|---------------------------------------------------|------------|--------|-------|----------|-----------|-----------------|------------|
|      | <ul><li>④ 电源通讯</li><li>● 电源报警</li></ul> |         | e TF |                                                   |            | ● 低温报警 | ④ 锁枝  | ı        |           |                 |            |
| 报警&采 | :样                                      |         |      |                                                   |            |        |       |          |           |                 |            |
|      | T1                                      |         | NaN  | <ul> <li>前向;</li> <li>前向;</li> <li>空间;</li> </ul> | 光PD<br>光PD |        |       | 🔮 QBH安装  |           |                 | NaN        |
|      |                                         |         |      | 🛞 回光F                                             | 0.00 D     | V      |       | 🛞 进水口温度  |           |                 | NaN        |
| ④ 泵  | 温                                       |         |      | ③ 功率                                              | 0.00       | V      |       |          |           |                 |            |
|      | T2                                      |         | NaN  | ④ 驱动药                                             | 过流         |        |       | 🥗 机箱温度   | _         | 3.              | 2.4°C      |
|      |                                         |         |      | <ul> <li>● PMO</li> <li>● 出光!</li> </ul>          | S<br>异常    |        |       | 🕑 机箱湿度   | -         | 4               | 3.0%       |
| 基本信息 |                                         |         |      |                                                   |            |        |       |          |           |                 |            |
| 硬件   | B00V02                                  |         | S/N  | CSRN00066                                         | 5#*        | 加密状态   | 未加密   | <u>8</u> | 累计运行      | 1 h 26 min      |            |
| MMCU | 3.0.14 (2024/06/                        | 28)     | P/N  | ELW5.1                                            |            | 到期日期   |       |          | 累计出光      | 0 h 0 min       |            |
| SMCU |                                         |         | 机器型号 | MFSC_6000                                         | X          | 机器日期   | 2024/ | 07/22    | 本次运行      | 0 h 5 min       |            |
| FPGA | 2.3.0 (2024/03/3                        | 0)      |      |                                                   |            | 机器时间   | 05:05 | 5 : 12   | 本次出光      | 0 h 0 min       |            |
| M    | AX                                      | 创鑫渡     | 牧光   |                                                   |            |        |       | ŧ        | R件版本: 1.0 | 0.0.15 (2024/05 | /13)       |

◆ 报警&采样:中间栏,展示的是各个采样数据和详细报警信息(与电源有关的统一放在电源监控页面)。此系列机型的温度采样机制,与老平台机型稍有差异,老平台的报警灯颜色和温度条颜色是同步的,但新平台的相互独立的,若触发报警,报警灯状态将被锁定,而温度条状态是实时的,不再与报警灯同步,且温度条支持低温状态,具体对应为高温红色、正常绿色、低温蓝色、NAN 橙色(正常情况下 NAN 状态是没有具体温度值的,也就是看不到有橙色出现,除非程序出现异常,在有温度值的情况下也误报了 NAN)。

| È页                        | 监控 (激光器) <mark>监控</mark> | (电源) 解密 | 日志                                                                                                    |                  |                                                                              | <del>@</del> 锁枝 | •                             |
|---------------------------|--------------------------|---------|----------------------------------------------------------------------------------------------------|------------------|------------------------------------------------------------------------------|-----------------|-------------------------------|
| · <b>警 &amp; 采</b><br>◆ 泵 | T1 T1 T2 T2              | NaN     | <ul> <li>◆ 前向光PD</li> <li>◆ 空间光PD</li> <li>◆ 回光PD</li> <li>◆ 功率PD</li> <li>◆ 驱动过流</li> <li>◆ PMOS</li> <li>◆ 出光异常</li> </ul> | 0.00 V<br>0.00 V | <ul> <li>● QBH安装</li> <li>● 进水口温度</li> <li>● 机箱温度</li> <li>● 机箱温度</li> </ul> |                 | NaN<br>NaN<br>36.3°C<br>34.0% |
| <b>本信息</b><br>硬件          | B00V02                   | S/N     | CSRN00066#*                                                                                                    | 加密状态             | 未加密                                                                          | 累计运行            | 5 h 48 min                    |
| ммси                      | 3.0.14 (2024/06/28)      | P/N     | ELW5.1                                                                                                    | 到期日期             |                                                                              | 累计出光            | 0 h 0 min                     |
|                           |                          | 机器型号    | MFSC_6000X                                                                                                    | 机器日期             | 机器日期 2024/07/24                                                              |                 | 2 h 18 min                    |
| SMCU                      |                          |         |                                                                                                    |                  |                                                                              |                 |                               |

◆ 基本信息:最下面一栏,展示的是激光器的一些基本信息(与电源有关的统一放在电源监控页面)。

| 主页              | 监控 (激光器)                                | 监控 (电源) | 解密         | 日志                                                                                                    |                            |                                                                                    |                                          | • - x                         |  |  |  |  |
|-----------------|-----------------------------------------|---------|------------|----------------------------------------------------------------------------------------------------|----------------------------|------------------------------------------------------------------------------------|------------------------------------------|-------------------------------|--|--|--|--|
|                 | <ul><li>● 电源通讯</li><li>● 电源报警</li></ul> |         | 🛞 TF       |                                                                                                    |                            | ◈ 低温报警                                                                             | <ul> <li>④ 低温报警</li> <li>● 锁机</li> </ul> |                               |  |  |  |  |
| □ 报警 & ∓<br>€ 秀 | ₹#<br>T1<br>₹温<br>T2                    |         | NaN<br>NaN | <ul> <li>● 前向光PI</li> <li>● 空间光PI</li> <li>● 回光PD</li> <li>● 功率PD</li> <li>● 驱动过流</li> <li>● PMOS</li> <li>● 出光异常</li> </ul> | 0.00 V<br>0.00 V<br>0.00 V | <ul> <li>QBH安装</li> <li>进水口温度</li> <li>机箱温度</li> <li>机箱温度</li> <li>机箱温度</li> </ul> | _                                        | NaN<br>NaN<br>35.3°C<br>36.0% |  |  |  |  |
| 基本信息            | B00V02                                  |         | S/N        | CSRN00066#*                                                                                                    | 加密状态                       | 未加密                                                                                | 累计运行                                     | 6 h 1 min                     |  |  |  |  |
| ммси            | 3.0.14 (2024/06/                        | 28)     | P/N        | ELW5.1                                                                                                    | 到期日期                       |                                                                                    | 累计出光                                     | 0 h 0 min                     |  |  |  |  |
| SMCU            |                                         |         | 机器型号       | MFSC_6000X                                                                                                    | 机器日期                       | 2024/07/24                                                                         | 本次运行                                     | 0 h 11 min                    |  |  |  |  |
| FPGA            | 2.3.0 (2024/03/3                        | 0)      |            |                                                                                                    | 机器时间                       | 03:07:28                                                                           | 本次出光                                     | 0 h 0 min                     |  |  |  |  |
| M               | AX                                      | 创鑫渡     | 火光         |                                                                                                    |                            |                                                                                    | 软件版本: 1.0.                               | 0.15 (2024/05/13)             |  |  |  |  |

# 7、监控页面(电源)。

| 主页 | 监控(28 | (光器)       | 监控 ( | 电源)        | 解密  |     | 日志  |     |     |     |      |      |      |      |      |         | 4          | • •       | -)( |
|----|-------|------------|------|------------|-----|-----|-----|-----|-----|-----|------|------|------|------|------|---------|------------|-----------|-----|
|    | 电源    | PS1        | PS2  | PS3        | PS4 | PS5 | PS6 | PS7 | PS8 | PS9 | PS10 | PS11 | PS12 | PS13 | PS14 | PS15    | PS16       | PS17      | PS1 |
|    | 通讯    |            |      |            |     |     |     |     |     |     |      |      |      |      |      |         |            |           |     |
|    | AC输入  |            |      |            |     |     |     |     |     |     |      |      |      |      |      |         |            |           |     |
|    | DC输入  |            |      |            |     |     |     |     |     |     |      |      |      |      |      |         |            |           |     |
|    | 输入欠压  |            |      |            |     |     |     |     |     |     |      |      |      |      |      |         |            |           |     |
|    | 输入过压  |            |      |            |     |     |     |     |     |     |      |      |      |      |      |         |            |           |     |
|    | 过温    |            |      |            |     |     |     |     |     |     |      |      |      |      |      |         |            |           |     |
|    | 输出短路  |            |      |            |     |     |     |     |     |     |      |      |      |      |      |         |            |           |     |
|    | 输出过压  |            |      |            |     |     |     |     |     |     |      |      |      |      |      |         |            |           |     |
|    | 输出过流  |            |      |            |     |     |     |     |     |     |      |      |      |      |      |         |            |           |     |
|    | 恒流源   |            |      |            |     |     |     |     |     |     |      |      |      |      |      |         |            |           |     |
| 本信 | 息     |            |      |            |     |     |     |     |     |     |      |      |      |      |      |         |            |           |     |
|    | 电源ID  |            |      | 型号         |     |     |     |     | 枝   | 称电压 | 0 V  |      |      |      | 最小辅  | 油电压     | 0 V        |           |     |
|    | PS1 v |            |      | 版本         |     |     |     |     | 枝   | 称电流 | 0 A  |      | ľ    |      | 最大辅  | 出电压     | 0 V        |           |     |
| Л  | AA)   | <b>X</b> í | 训署   | <b>憲</b> 激 | 光   |     |     |     |     |     |      |      |      |      | 软件服  | 袁本: 1.0 | 1.0.15 (20 | 024/05/13 | )   |

- 图示为实际未接入电源的状态,此处仅用作演示,实物以实际展示为准。
- ✤ 报警&采样:默认显示的是电源报警页面,若需查看电源相关采样,可在左边栏进行切换。

| É                | 页 监控 (激)                    | 七器)        | 监控 ( | 电源)  | 解密   |      | 日志   |     |     |     |            |      |      |      |        |        | 2          | • -      | - <b>x</b> |
|------------------|-----------------------------|------------|------|------|------|------|------|-----|-----|-----|------------|------|------|------|--------|--------|------------|----------|------------|
| 报警               | 电源                          | PS1        | PS2  | PS3  | PS4  | PS5  | PS6  | PS7 | PS8 | PS9 | PS10       | PS11 | PS12 | PS13 | PS14   | PS15   | PS16       | PS17     | PS18       |
|                  | 温度(°C)                      |            | 0.0  | 0.0  | 0.0  | 0.0  | 0.0  |     |     |     |            |      |      |      |        |        |            |          |            |
| 采样               | 输出电压(V)                     |            | 0.00 | 0.00 | 0.00 | 0.00 | 0.00 |     |     |     |            |      |      |      |        |        |            |          |            |
|                  | 输出电流(A)                     |            | 0.00 | 0.00 | 0.00 | 0.00 | 0.00 |     |     |     |            |      |      |      |        |        |            |          |            |
|                  | × .                         |            |      |      |      |      |      |     |     |     |            |      |      |      |        |        |            |          |            |
|                  | 驱动电流1(A)                    |            | 0.00 | 0.00 | 0.00 | 0.00 | 0.00 |     |     |     |            |      |      |      |        |        |            |          |            |
|                  | 驱动电流2(A)                    |            | 0.00 | 0.00 | 0.00 |      | 0.00 |     |     |     |            |      |      |      |        |        |            |          |            |
|                  | 驱动电流3(A)                    |            | 0.00 | 0.00 | 0.00 | 0.00 | 0.00 |     |     |     |            |      |      |      |        |        |            |          |            |
|                  | 驱动电流4(A)                    |            | 0.00 | 0.00 | 0.00 | 0.00 | 0.00 |     |     |     |            |      |      |      |        |        |            |          |            |
| - <sup>⊥</sup> ₩ | <b>本信息</b><br>电源ID<br>PS1 v |            |      | 型号版本 |      |      |      |     | 杨   | 称电压 | 0 V<br>0 A |      |      |      | 最小辅最大辅 | 出电压    | 0 V<br>0 V |          |            |
|                  | MA)                         | <b>K</b> f | 训鑫   | 影    | 光    |      |      |     |     |     |            |      |      |      | 软件版    | 本: 1.( | 0.0.15 (20 | 24/05/13 | )          |

◆ 基本信息:最下面一栏,展示的是电源的一些基本信息,当有多个电源时, 可通过切换电源 ID 来展示各个电源的信息。

| È  | 页 监控 (激)   | 光器)  | 监控 ( | 电源)  | 解密   |     | 日志   |     |     |     |      |      |      |      |                     |        | 4          | • 0       | - <b>x</b> |
|----|------------|------|------|------|------|-----|------|-----|-----|-----|------|------|------|------|---------------------|--------|------------|-----------|------------|
| 遊響 | 电源         | PS1  | PS2  | PS3  | PS4  | PS5 | PS6  | PS7 | PS8 | PS9 | PS10 | PS11 | PS12 | PS13 | PS14                | PS15   | PS16       | PS17      | PS18       |
|    | 温度(°C)     | 0.0  | 0.0  | 0.0  | 0.0  |     | 0.0  |     |     |     |      |      |      |      |                     |        |            |           |            |
| 采样 | 输出电压(V)    | 0.00 | 0.00 | 0.00 | 0.00 |     | 0.00 |     |     |     |      |      |      |      |                     |        |            |           |            |
|    | 输出电流(A)    | 0.00 | 0.00 | 0.00 | 0.00 |     | 0.00 |     |     |     |      |      |      |      |                     |        |            |           |            |
|    |            |      |      |      |      |     |      |     |     |     |      |      |      |      |                     |        |            |           |            |
|    | 驱动电流1(A)   | 0.00 | 0.00 | 0.00 | 0.00 |     | 0.00 |     |     |     |      |      |      |      |                     |        |            |           |            |
|    | 驱动电流2(A)   | 0.00 | 0.00 | 0.00 | 0.00 |     | 0.00 |     |     |     |      |      |      |      |                     |        |            |           |            |
|    | 驱动电流3(A)   | 0.00 | 0.00 | 0.00 | 0.00 |     | 0.00 |     |     |     |      |      |      |      |                     |        |            |           |            |
|    | 驱动电流4(A)   | 0.00 | 0.00 | 0.00 | 0.00 |     | 0.00 |     |     |     |      |      |      |      |                     |        |            |           |            |
|    |            |      |      |      |      |     |      |     |     | 1   |      |      |      |      |                     |        |            |           |            |
| 基4 | <b>k信息</b> | ~    |      |      |      |     |      | -   | -   | *** |      |      |      |      | <b>B</b> 1 <b>M</b> |        |            |           | _          |
|    | 电源ID       |      |      | 空亏   |      |     |      | _   | 13  | 你电压 | 0 0  |      |      |      | 取小物                 |        | 0 V        |           |            |
|    | r51 ¥      |      |      | 版本   | ·    |     |      |     | 杤   | 称电流 | 0 A  |      |      |      | 最大辅                 | 的出电压   | 0 V        |           |            |
|    | MA)        | Kí   | 刘鑫   | 影    | 光    |     |      |     |     |     |      |      |      |      | 软件质                 | 表: 1.( | 0.0.15 (20 | )24/05/13 | )          |

8、解密页面。

| 主页 | 监控 (激光器) | 监控 (电源) | 解密  | 日志   |                   |        |                | • - x        |
|----|----------|---------|-----|------|-------------------|--------|----------------|--------------|
|    |          |         |     |      |                   |        |                |              |
|    |          |         |     |      |                   |        |                |              |
|    |          |         |     |      |                   |        | _              |              |
|    |          |         |     |      |                   |        |                |              |
|    |          |         |     |      |                   |        |                |              |
|    |          |         | 密码  |      |                   | $\sim$ |                |              |
|    |          |         |     |      | 加密序号: 0           |        |                |              |
|    |          |         |     |      | 空の供得な新・ 0         |        |                |              |
|    |          |         |     |      | 解出错误灭极 · 0        |        |                |              |
|    |          |         |     |      |                   |        |                |              |
|    |          |         |     | 若解密错 | 误次数达到10次,激光器将被锁定! |        |                |              |
|    |          |         |     |      |                   |        |                |              |
|    |          |         |     |      |                   |        |                |              |
|    |          |         |     |      |                   |        |                |              |
|    |          |         | h M |      |                   |        |                |              |
| N  | I#X      | 回 靈 湯   | 议尤  |      |                   |        | 软件版本: 1.0.0.15 | (2024/05/13) |

本激光器附有加密限时功能,当加密到期之后,主页的"使用到期"报警将会变 红。

| 主页 监控 (激光器) 监控 (电源) 解密                                         | 日志                                                                           | • - X                                                      |
|----------------------------------------------------------------|------------------------------------------------------------------------------|------------------------------------------------------------|
| <ul> <li>主电源</li> <li>Ready</li> <li>报警</li> <li>激光</li> </ul> | <ul> <li>● 模拟量</li> <li>● 外控EN</li> <li>● 外控PWM</li> <li>● 外控Ctrl</li> </ul> | <ul> <li>会傳(1)</li> <li>会 互锁(1)</li> <li>会 使用到期</li> </ul> |
| Power(%)                                                       | 信号源<br>功率 外控 ·<br>PWM 外控 ·<br>使能 外控 ·                                        | 功率 0 \$% 編編<br>频率 0 Hz 編編<br>占空比 0 \$% 編編                  |
|                                                                | 红光<br>売度 开关 ON ●<br>, , , , , , , , , , , , , , , , , , ,                    | Start<br>① Constant Landon<br>0 Constant Landon            |
| MAX创鑫激光                                                        |                                                                              | 软件版本: 1.0.0.15 (2024/05/13)                                |

也可在激光器监控页面查看当前的加密状态和到期日期(图示为未加密状态)。

| 主页              | 监控 (激光器)            | 监控 (电源) 解密 | 日志                                                                                                    |                  |                                                                      |             | • - x                         |
|-----------------|---------------------|------------|----------------------------------------------------------------------------------------------------|------------------|----------------------------------------------------------------------|-------------|-------------------------------|
|                 | 🕝 电源通讯<br>🔮 电源报警    | TF         |                                                                                                    |                  | ❷ 低温报警                                                               | 🛞 锁机        |                               |
| ─ 报警 & 采<br>◆ 泵 | 71 ——<br>温<br>T2 —— | NaN        | <ul> <li>◆ 前向光PD</li> <li>◆ 空间光PD</li> <li>◆ 回光PD</li> <li>◆ 功率PD</li> <li>◆ 驱动过流</li> <li>◆ PMOS</li> <li>◆ 出光异常</li> </ul> | 0.00 V<br>0.00 V | <ul> <li>QBH安装</li> <li>进水口温度</li> <li>机箱温度</li> <li>机箱温度</li> </ul> |             | NaN<br>NaN<br>33.7°C<br>36.0% |
| 基本信息            | B00V02              | S/N        | CSRN00066#*                                                                                                    | 加密状态未加           | 密                                                                    | 累计运行「       | 6 h 43 min                    |
| MMCU            | 3.0.14 (2024/06/28  | ) P/N      | ELW5.1                                                                                                    | 到期日期             |                                                                      | 累计出光        | 0 h 0 min                     |
| SMCU            |                     | 机器型号       | MFSC_6000X                                                                                                    | 机器日期 2024        | 4/07/24                                                              | 本次运行        | 0 h 4 min                     |
| FPGA            | 2.3.0 (2024/03/30)  |            |                                                                                                    | 机器时间 03:         | 58 : 01                                                              | 本次出光        | 0 h 0 min                     |
| M               | AX                  | 創鑫激光       |                                                                                                    |                  | ŧ                                                                    | 吹件版本: 1.0.( | 0.15 (2024/05/13)             |

激光器出厂时,默认从首次出光开始,两个月后开始锁定,特殊情况以实际为准。

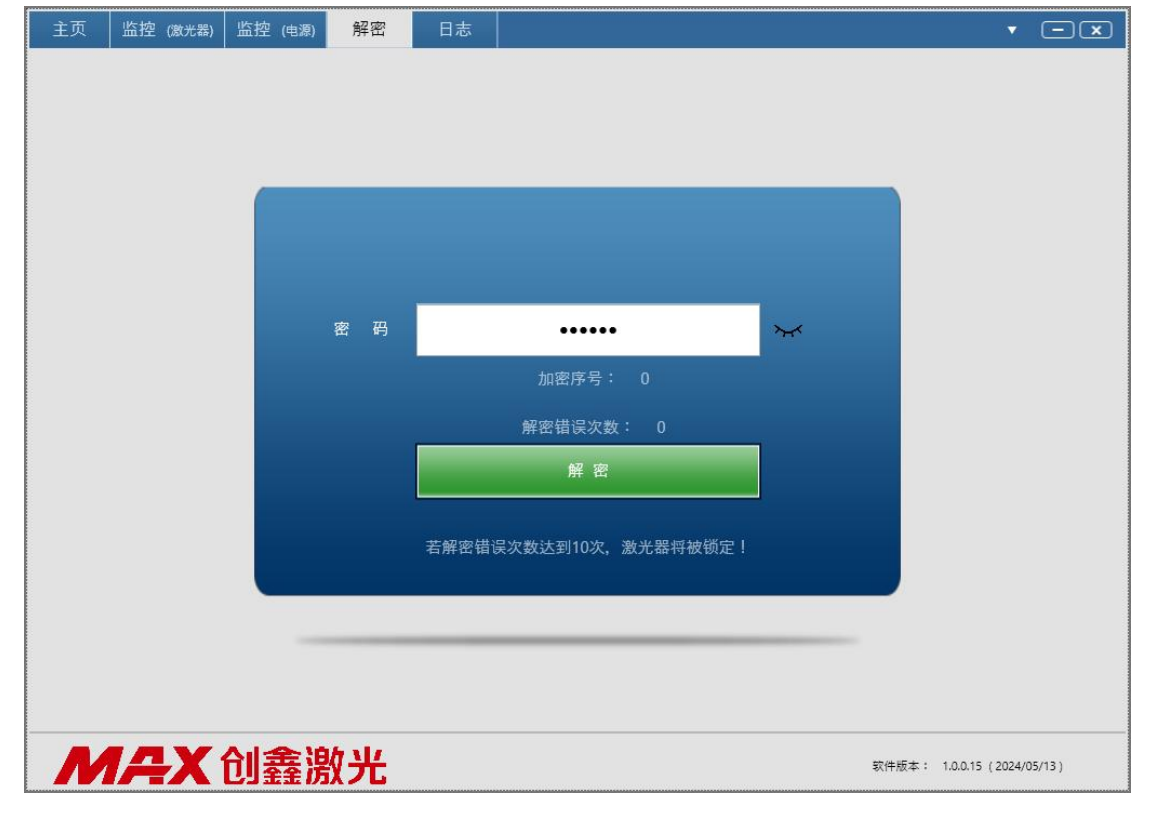

得到解密密码后,在解密页面进行输入,默认为圆点不可见模式(支持提前解密)。

若担心输入错误,也可点击密码输入框右侧的眼睛图标为打开状态,即可明文显

# 示输入内容(图中密码仅作展示用,须以实际为准)。

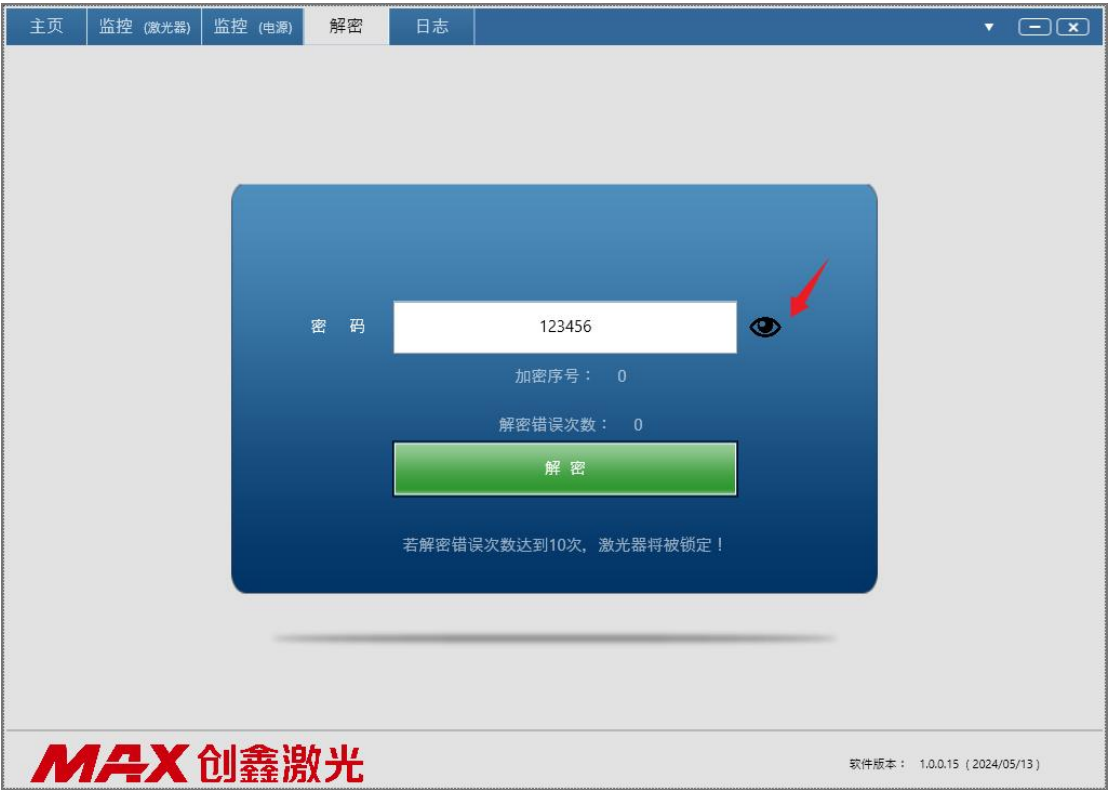

特别强调:

请勿随意输入,若解密错误次数达到 10 次,激光器将被锁定不能使用! 密码获取请联系售后或商务。

#### 9、日志页面。

| NO. | 本地日期       | 本地时间     | 用户 | 类型   | 项名           | 值   |
|-----|------------|----------|----|------|--------------|-----|
| 1   | 2024/07/24 | 09:40:25 | 1  | 状态反馈 | 山通讯          | ION |
| 2   | 2024/07/24 | 09:40:25 |    | 状态反馈 | Ready        | OFF |
| 3   | 2024/07/24 | 09:40:25 |    | 状态反馈 | 激光           | OFF |
| 4   | 2024/07/24 | 09:40:25 |    | 状态反馈 | 主电源          | OFF |
| 5   | 2024/07/24 | 09:40:25 |    | 状态反馈 | Start        | OFF |
| 6   | 2024/07/24 | 09:40:25 |    | 致命报警 | 急停1          |     |
| 7   | 2024/07/24 | 09:40:25 |    | 致命报警 | 面板急停         |     |
| 8   | 2024/07/24 | 09:40:25 |    | 致命报警 | QBH安装        |     |
| 9   | 2024/07/24 | 09:40:25 |    | 致命报警 | 激光器主控和电源通讯故障 |     |
| 10  | 2024/07/24 | 09:40:25 |    | 致命报警 | 电源致命报警       |     |
| 11  | 2024/07/24 | 09:40:25 |    | 状态反馈 | 内控使能         | OFF |
| 12  | 2024/07/24 | 09:40:25 |    | 致命报警 | PS-1: 通讯     |     |
| 13  | 2024/07/24 | 09:40:25 |    | 致命报警 | PS-1: AC输入   |     |
| 14  | 2024/07/24 | 09:40:25 |    | 致命报警 | PS-1: DC输入   |     |
| 15  | 2024/07/24 | 09:40:25 |    | 致命报警 | 互锁1          |     |
| 16  | 2024/07/24 | 10:28:44 |    | 状态反馈 | 通讯           | OFF |
| 17  | 2024/07/24 | 11:20:36 |    | 状态反馈 | 通讯           | ON  |
| 18  | 2024/07/24 | 12:01:28 |    | 状态反馈 | 通讯           | OFF |
| 19  | 2024/07/24 | 13:46:15 |    | 状态反馈 | 通讯           | ON  |

MAX创鑫激光

软件版本: 1.0.0.15 (2024/05/13)

该区域展示的是用户的操作记录以及所有在使用过程中出现的反馈和异常情况。

在界面上显示日志的同时,软件也在对应目录下生成了 excel 日志文件。

可点击软件界面右上角倒三角 菜单,点击"本地日志",进入本地日志所 在路径。

| NO | 本地日期       | 本地时间     | 田户         | 举刑   | 顷名           | 佰    | 香胃招聲(激光器)  |
|----|------------|----------|------------|------|--------------|------|------------|
| 1  | 2024/07/24 | 09:40:25 | 14         | 状态反馈 | [通讯]         | 10   | 主要が書く成りしてい |
| 2  | 2024/07/24 | 09:40:25 |            | 状态反馈 | Ready        | 0    | THASTIGAT  |
| 3  | 2024/07/24 | 09:40:25 |            | 状态反馈 | 激光           | 0    | 平地口心<br>   |
| 4  | 2024/07/24 | 09:40:25 |            | 状态反馈 | 主电源          | 0,   | 并机目启       |
| 5  | 2024/07/24 | 09:40:25 |            | 状态反馈 | Start        | OFF  |            |
| 6  | 2024/07/24 | 09:40:25 |            | 致命报警 | 急停1          |      |            |
| 7  | 2024/07/24 | 09:40:25 |            | 致命报警 | 面板急停         |      |            |
| 8  | 2024/07/24 | 09:40:25 |            | 致命报警 | QBH安装        |      |            |
| 9  | 2024/07/24 | 09:40:25 |            | 致命报警 | 激光器主控和电源通讯故障 |      |            |
| 10 | 2024/07/24 | 09:40:25 |            | 致命报警 | 电源致命报警       |      |            |
| 11 | 2024/07/24 | 09:40:25 |            | 状态反馈 | 内控使能         | OFF  |            |
| 12 | 2024/07/24 | 09:40:25 |            | 致命报警 | PS-1: 通讯     |      |            |
| 13 | 2024/07/24 | 09:40:25 |            | 致命报警 | PS-1: AC输入   |      |            |
| 14 | 2024/07/24 | 09:40:25 |            | 致命报警 | PS-1: DC输入   |      |            |
| 15 | 2024/07/24 | 09:40:25 |            | 致命报警 | 互锁1          |      |            |
| 16 | 2024/07/24 | 10:28:44 |            | 状态反馈 | 通讯           | OFF  |            |
| 17 | 2024/07/24 | 11:20:36 |            | 状态反馈 | 通讯           | ON   |            |
| 18 | 2024/07/24 | 12:01:28 |            | 状态反馈 | 通讯           | OFF  |            |
| 19 | 2024/07/24 | 13:46:15 |            | 状态反馈 | 通讯           | ON   |            |
| 20 | 2024/07/24 | 14:26:43 | lee (工程权限) | 设置   | 红光亮度         | 39 % |            |
| 21 | 2024/07/24 | 14:34:38 |            | 状态反馈 | 通讯           | OFF  |            |
| 22 | 2024/07/24 | 14:43:07 |            | 状态反馈 |              | ON   |            |
| ¢  |            |          |            |      |              |      | - >        |
|    |            |          |            |      |              |      |            |
|    |            |          |            |      |              |      |            |
|    |            |          |            |      |              |      |            |
|    |            |          |            |      |              |      |            |
|    |            |          |            |      |              |      |            |
|    |            |          |            |      |              |      |            |

| 名称 ^                              | 修改日期            | 类型            | 大小        |
|-----------------------------------|-----------------|---------------|-----------|
| Config                            | 2024/6/7 17:41  | 文件夹           |           |
| Flash Reader                      | 2024/6/7 17:41  | 文件夹           |           |
| Log                               | 2024/7/20 15:34 | 文件夹           |           |
| Sample                            | 2024/7/20 11:18 | 文件夹           |           |
| APP_Interface.dll                 | 2024/5/16 14:23 | 应用程序扩展        | 31 KE     |
| APP_Interface.pdb                 | 2024/5/16 14:23 | Program Debug | 74 KI     |
| DevExpress.Charts.v11.2.Core.dll  | 2014/3/7 11:06  | 应用程序扩展        | 177 KI    |
| DevExpress.Data.v11.2.dll         | 2014/3/7 11:05  | 应用程序扩展        | 2,618 KI  |
| DevExpress.Xpf.Charts.v11.2.dll   | 2014/3/7 11:05  | 应用程序扩展        | 1,275 KI  |
| DevExpress.Xpf.Controls.v11.2.dll | 2014/3/7 11:05  | 应用程序扩展        | 121 KI    |
| DevExpress.Xpf.Core.v11.2.dll     | 2014/3/7 11:06  | 应用程序扩展        | 3,994 KI  |
| DevExpress.Xpf.Gauges.v11.2.dll   | 2014/3/7 11:06  | 应用程序扩展        | 1,469 Ki  |
| FiberLaser_Lee.dll                | 2024/5/17 17:25 | 应用程序扩展        | 321 KI    |
| 🚯 FiberLaser_Lee.pdb              | 2024/5/17 17:25 | Program Debug | 460 KI    |
| G6_Series.exe                     | 2024/5/21 16:57 | 应用程序          | 13,753 KI |
| G6_Series.exe.config              | 2024/5/17 15:54 | CONFIG 文件     | 2 KI      |
| Baca I II                         | 0004151044657   |               | 0.100.10  |

本地日志已自动给每个连过的SN建立一个日志文件夹,并在其后采用 年(文 件夹)→月(文件夹)→日(excel 表格文件) 的树形结构,自动生成文件夹及 表格文件,其内容格式与上位机界面类似,但颜色区分更明显。

| 此   | 甩脑 →       | 本地磁盘 (     | (C:) > Maxpho | otonics > ( | G6-Series >  | Log > CSI | RN00066# > 2024 | > 7               |
|-----|------------|------------|---------------|-------------|--------------|-----------|-----------------|-------------------|
| ^   | 名称         |            | ^             |             | 修改日期         |           | 类型              | 大小                |
|     | j 20       | 024 07 20. | xls           |             | 2024/7/2     | 0 15:35   | XLS 工作表         | 8 KB              |
|     |            |            |               |             |              |           |                 |                   |
| 1   | 本地日期       | 本地时间       | 用户            | 模块          | 类型           | 健         | 值               |                   |
| 2   | 2024/07/20 | 15:34:25   | lee (工程权限)    | MFSC        | 状态反馈         | Ready     | OFF             |                   |
| 3 : | 2024/07/20 | 15:34:25   | lee(工程权限)     | MFSC        | 状态反馈         | 激光        | OFF             |                   |
| 4 : | 2024/07/20 | 15:34:25   | lee (工程权限)    | MFSC        | 状态反馈         | 主电源       | OFF             |                   |
| 5 1 | 2024/07/20 | 15:34:25   | lee (工程权限)    | MFSC        | 状态反馈         | Start     | OFF             |                   |
| 6   | 2024/07/20 | 15:34:25   | lee(工程权限)     | MFSC        | 状态反馈         | 24V       | ON              |                   |
| 7   | 2024/07/20 | 15.34.25   | lee(工程权限)     | MFSC        | <b>致命报警</b>  | 急停1       |                 |                   |
| 8   | 2024/07/20 | 15:34:25   | lee(工程权限)     | MFSC        | 致命报警         | 面板憩停      |                 |                   |
| 9   | 2024/07/20 | 15:34:25   | lee(工程积限)     | MFSC        | 致命报警         | QBH安装     |                 |                   |
| 10  | 2024/07/20 | 15:34:25   | lee(工程权限)     | MESC        | 致命报警         | 激光器主控和    | 电源通讯故障          |                   |
| 11  | 2024/07/20 | 15 34 25   | lee(工程权限)     | MESC        | <b>数</b> 命报警 | 电源数命报警    |                 |                   |
| 12  | 2024/07/20 | 15:34:25   | lee(工程权限)     | MFSC        | 状态反馈         | 内控使能      | OFF             |                   |
| 13  | 2024/07/20 | 15:34:26   | lee (工程权限)    | MFSC        | 教命报警         | 互锁1       |                 |                   |
| 14  | 2024/07/20 | 15:34:55   | lee (工程权限)    | MFSC        | 设置           | 基本信息设置    | 权限 ON           |                   |
| 15  | 2024/07/20 | 15:35:12   | lee(工程权限)     | MFSC        | 状态反馈         | 通讯        | OFF             |                   |
| 16  | 2024/07/20 | 15:35:12   | lee (上栏权限)    | MFSC        | 状态反馈         | 通讯        | ON              |                   |
| 17  | 2024/07/20 | 15:35:16   | lee(工程权限)     | MFSC        | 设置           | SN        | CSRN0006        | 6# -> CSRN00066#* |

本地日志只能记录到上位机运行期间,并不能代表激光器运行期间的所有情况。 若是需要查询激光器运行期间完整的日志,请使用 FLASH 读取工具将激光器内的 日志导出。

| 主页 监控 (激光器) 监控 (电源) 解密                                                 | 日志                                                                           | · Ex                                                                                                    |
|------------------------------------------------------------------------|------------------------------------------------------------------------------|----------------------------------------------------------------------------------------------------|
| <ul> <li>全 主电源</li> <li>④ Ready</li> <li>④ 报警</li> <li>● 激光</li> </ul> | <ul> <li>● 模拟量</li> <li>● 外控EN</li> <li>● 外控PWM</li> <li>● 外控Ctrl</li> </ul> | <ul> <li>会 急停(1)</li> <li>会 痘(1)</li> <li>会 痘(1)</li> <li>会 痘(1)</li> <li>会 痘(1)</li> <li>会 痘(1)</li> <li>会 痘(1)</li> <li>会 痘(1)</li> <li>会 痘(1)</li> <li>会 痘(1)</li> <li>(1)</li> <li>(1)</li></ul> |
| Power(%)                                                               | 信号源<br>功率 外控 ~<br>PWM 外控 ~<br>使能 外控 ~                                        | 功率 0 ・ % 編編<br>痰率 0 ・ Hz 編編<br>占空比 0 ・ % 編編                                                                                                    |
| Power(W) AD<br>0<br>0                                                  | 红光<br>売度 开关 ON ●<br>,,,,,,,,,,,,,,,,,,,,,,,,,,,,,,,,,,,,                     | Start<br>ででので、<br>の で ms 原射                                                                                                    |
| <b>州并</b> 入 创                                                          |                                                                              | 软件版本: 1.0.0.15(2024/05/13)                                                                                                    |

10、通讯断开。

当界面变灰,显示"通讯已断开"时,表明软件已经与激光器失去了联系, 此时其他任何数据均不具有参考性,请注意检查线路连接情况。如果是机器 重启,软件可自动恢复连接;如果通讯线脱落或被重新插拔,可能需要手动 重启软件。

| 主页 监控 (激光器) | 监控 (电源) 解密              | 日志                             | • - ×                      |
|-------------|-------------------------|--------------------------------|----------------------------|
| ④ 主电源       |                         | ● 模拟量 ● 外控EN                   | ❷ 急停(1)                    |
| ● 报警        |                         |                                |                            |
| Power(%)    |                         |                                |                            |
|             |                         | 功率外控。                          |                            |
| 0           | <b>週</b> 讯巳断 <b>开</b> ! | PWM 外控 。                       | 频率 0 📫 Hz 綿瑁               |
|             | 1.请确认激光器是否被断            | 新电。 使能 外控 。                    |                            |
|             | 2.请确认串口线是否被执            | <b>发出。如已拔出,请插上串口线,并重新</b> 启;   | 动软件。                       |
|             |                         |                                | Start                      |
|             | 最近更新(不检测格式              | ): 2024/07/24 14:34:35 129 by  | tes                        |
|             | 最近更新(检测包格式              | ): 2024/07/24 14:34:35 23 byte | <b>15</b><br>0 ,ms   点射    |
| MAX         | 创鑫激光                    |                                | 软件版本: 1.0.0.15(2024/05/13) |

11、退出软件

当结束使用后,点击界面右上角关闭按钮,弹出如下提示,点击"退出"即可。

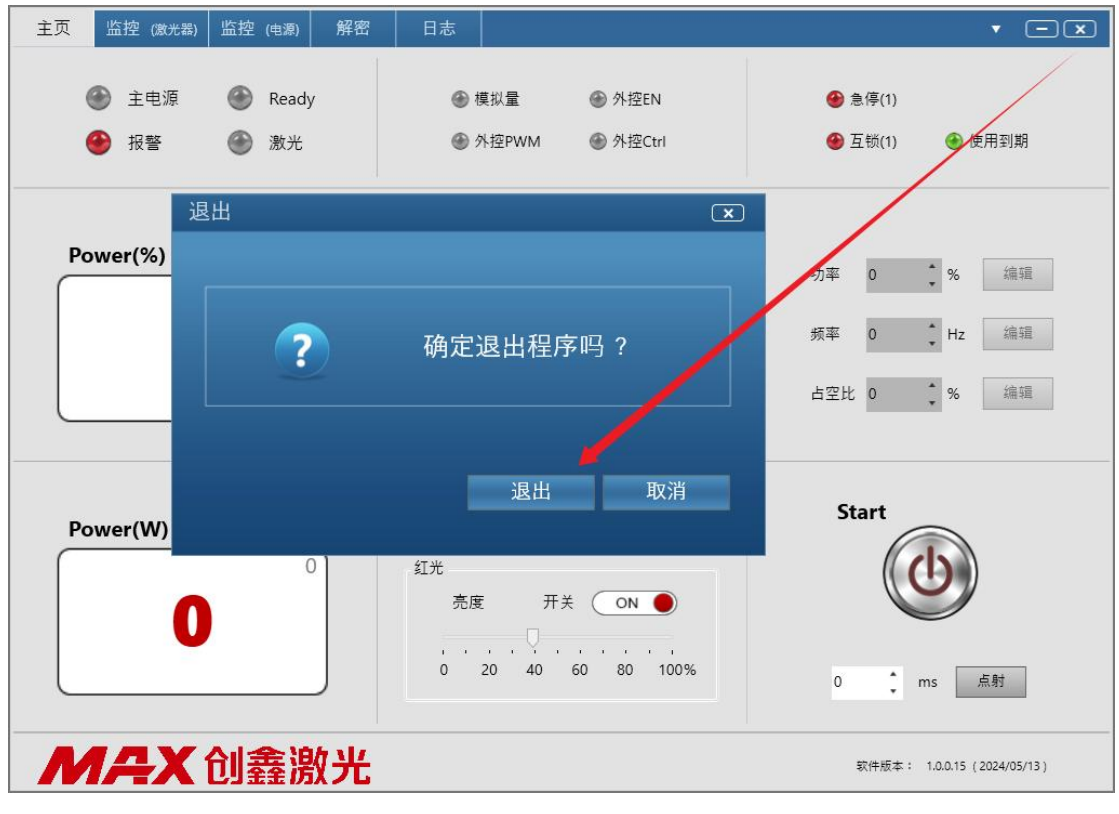

若连接不上激光器,大致可进行如下排查。

1. 检查激光器是否上电; 、

2. 检查线材是否联通,接头是否未完全插入,是否存在松动导致接触不良等情况;

3. 检查输入的激光器 IP 是否正确;

4. 确认与激光器连接的网卡是哪一个,确认其本地 IP 是否与激光器处于同一网段。